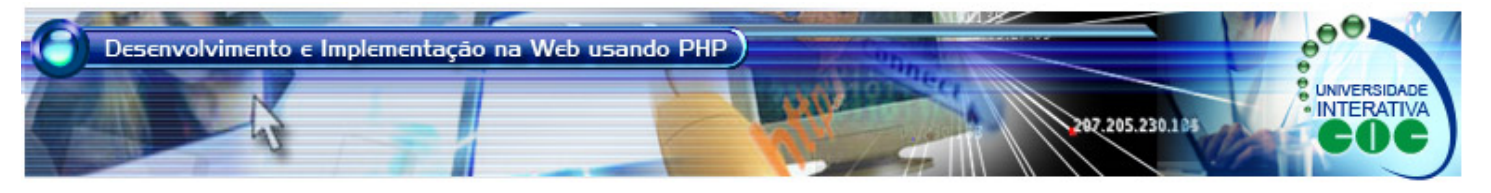

## Configurando os Softwares Instalados e o Primeiro Programa PHP MBADSPHP - Tópico 2 / Aula 2

## Objetivo

O objetivo desta aula é ter certeza que todos os softwares instalados na aula anterior estão funcionando corretamente. Para isso, precisamos executar alguns procedimentos a seguir.

## Conteúdo

O primeiro teste que faremos é com o Apache HTTP Server. Para isso, vá em Iniciar, Programas, Apache HTTP Server 2.2.3, Control Apache Server, Monitor Apache Server. Isso faz com que um ícone seja criado na barra inferior a direita (parece um chapeu de Natal). Dê um duplo clique neste ícone e clique no botão Start caso ainda o Servidor não esteja iniciado. Se o botão estiver desabilitado é porque o serviço já está funcionando. Pronto, agora abra seu navegador é digite o endereço http://localhost/. Deve aparecer uma página escrita IT WORKS!

O segundo teste que faremos é se o Apache HTTP Server consegue enxergar ou executar o servidor PHP. Primeiramente, vá para a pasta c:\php e copie o arquivo php5ts.dll para a seguinte pasta, de acordo com o seu Windows: para Windows 9x/Me (c:\windows\system ), para WindowsXP (c:\windows\system32), e para Windows NT/2000, (c:\winnt\system32).

No diretório c:\php, renomeie o arquivo "php.ini-dist" para "php.ini" e abra-o. Procure a linha

extension\_dir = "./"

e a altere para

extension\_dir = "c:\php\ext\".

Em seguida, localize a linha

register\_globals = Off

e arrume para

register\_globals = On

Salve o arquivo php.ini e depois mova-o para a pasta c:\windows caso seu Windows seja 9x/Me/XP, ou então para a pasta c:\winnt caso seja Windows NT/2000.

Ainda não acabou, falta pouco. Vá para a pasta C:\Program Files\Apache Software Foundation\Apache2.2\conf e abra o arquivo httpd.conf em qualquer editor de texto. Localize a linha

#LoadModule unique\_id\_module modules/mod\_unique\_id.so

e logo abaixo dela adicione

LoadModule php5\_module "C:\PHP\php5apache2\_2.dll"

A seguir, localize a linha

AddType application/x-gzip .gz .tgz

e logo abaixo, adicione

AddType application/x-httpd-php .php

AddType application/x-httpd-php-source .phps

Na sequência, localize

If Module dir module>

E logo ao lado do index.html adicione:

index.php default.php main.php

Vá em "Iniciar, Programas, Apache HTTP Server, Control Apache Server, Restart", para reinicializar o Apache com as alterações feitas. Pronto! Vamos testar. Para efetuar um teste, crie um arquivo chamado phpinfo.php naquele editor que instalamos no Tópico 1, o PHPEditor, com o conteúdo:

<? phpinfo(); ?>

e coloque o arquivo na pasta htdocs dentro da pasta do Apache. Abra seu navegador e digite http://localhost/phpinfo.php. Se a página abrir com as informações do PHP, significa que vai aparecer como a tela da Figura 1.

| 00                                                                                      |                                                                                         |
|-----------------------------------------------------------------------------------------|-----------------------------------------------------------------------------------------|
| 😭 🐼 😳 🔹 Mi Ginal - Inbox (4) 🍘 Linha de Código - Instalando 🍘 phpinfo()                 | x 👘 • 🔯 • 🚳 • 🖓 teor • 🕲 Tools • 🚱 • 🕅                                                  |
| PHP Version 5.2.0                                                                       | php                                                                                     |
| System Windows P                                                                        | T DFPIRES 5.1 build 2600                                                                |
| Build Date Nov 2 2004                                                                   | 11:50:55                                                                                |
| Configure Command cscript Incl                                                          | go configure is "enable-snapshol-build" "with-gd=shared"                                |
| Server API Apache 2.7                                                                   | Handler                                                                                 |
| Virtual Directory Support enabled                                                       |                                                                                         |
| Configuration File (php.im) C:WINDO<br>Path                                             | (Siphp Ini                                                                              |
| PHP API 20041225                                                                        |                                                                                         |
| PHP Extension 20050613                                                                  |                                                                                         |
| Zend Extension 22006051                                                                 |                                                                                         |
| Debug Build no                                                                          |                                                                                         |
| Thread Safety enabled                                                                   |                                                                                         |
| Zend litemory litanager enabled                                                         |                                                                                         |
| IPv6 Support enabled                                                                    |                                                                                         |
| Registered PHP Streams php, file, dr                                                    | ta, http; ftp; compress.zlib                                                            |
| Registered Stream Socket tcp, udp<br>Transports                                         |                                                                                         |
| Registered Stream Filters convert ico                                                   | v.*, string rot13, string toupper, string tolower, string strip_tags,<br>insumed, zkb.* |
| This program makes use of the Zend Scrope<br>Zend Engine v2.2.0, Copyright (c) 1998-300 | ng Language Engine<br>Zend Technologies                                                 |
| 2                                                                                       |                                                                                         |

Figura 1

O terceiro teste que faremos é se Apache HTTP Server e o PHP conseguem exergar ou executar o servidor MySQL. Primeiramente, vamos iniciar o servidor MySQL. Para isso, vá em Iniciar, Executar e digite o comando "command". Estamos no DOS. Digite o comando "cd C:\mysql\bin". Na sequência, digite o comando "mysqld -start". Pronto, o servidor MySQL está funcionando.

Agora copie o arquivo c:\php\libmysql.dll para a seguinte pasta, de acordo com o seu Windows: para Windows 9x/Me (c:\windows\system), para WindowsXP (c:\windows\system32), e para Windows NT/2000, (c:\winnt\system32). Em seguida, abra novamente o arquivo php.ini já na pasta correta, localize a linha

## ;extension=php\_mysql.dll

e tire o ";" do início dela. Salve novamente o arquivo php.ini. Vá em "Iniciar, Programas, Apache HTTP Server, Control Apache Server, Restart", para reinicializar o Apache novamente com as alterações feitas. Pronto! Vamos testar novamente. Abra seu navegador e digite http://localhost/phpinfo.php. Se a página abrir com as informações do PHP e também do MySQL, significa que vai aparecer como a tela da Figura 2.

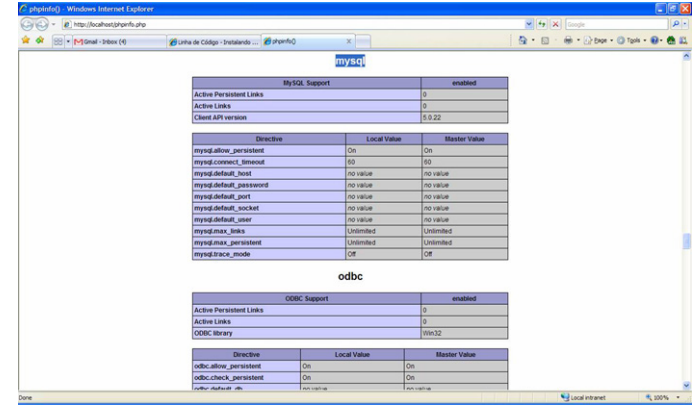

Figura 2

O último teste é verificar se o PHPMyAdmin está funcionando corretamente. Para isso, acesse http://localhost/mysql. Esse local foi onde descompactamos o programa. O resultado deve se parecer com a Figura 3 a seguir.

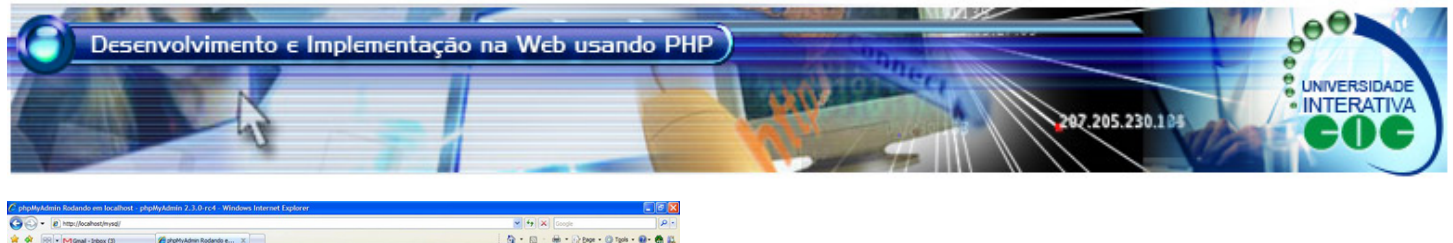

|                                                                                                    | cahost/nysd/                              |                                                                                                    | 🖌 😽 🗶 Google                                 | ۶-                                      |
|----------------------------------------------------------------------------------------------------|-------------------------------------------|----------------------------------------------------------------------------------------------------|----------------------------------------------|-----------------------------------------|
| 🛊 🕸 88 • Man                                                                                        | al - Inbox (3) 🏾 🎉 phpMyAdmin Rodando e 🗙 |                                                                                                    | 💁 • 🖾 • 🖶 • 🖓 Base • 🥝                       | Tgols • 🕢 🐔 📖                           |
| A B Principal  Rence de Dades )  Per face.  Per face.  Per face.  A B B B B B B B B B B B B B B B B | a stars ()                                | reesglocathos:<br>plptPjAdmin<br>- Lenguage (*) (Bastian portuguese get &riso 4855-1) v<br>- Decementaryla de plptPjAdmin<br>- Pagno (Kost de plptPjAdmin<br>(Darrysto)) (*V5) (List) | <u>0</u> + <u>0</u> - <del>0</del> + 2bw + 0 | Tgola - <table-cell> - 🤁 🕰</table-cell> |
| < >                                                                                                 |                                           |                                                                                                    | 😜 saal kharet                                | <b>1</b> , 200%                         |

Figura 3

Caso você tenha problema com a configuração de um dos softwares anteriores, contate o tutor do Tópico.